# P78P 坚固型高精度工业平板

# 使用手册

版本 1.0

上海航微信息科技有限公司

设备描述

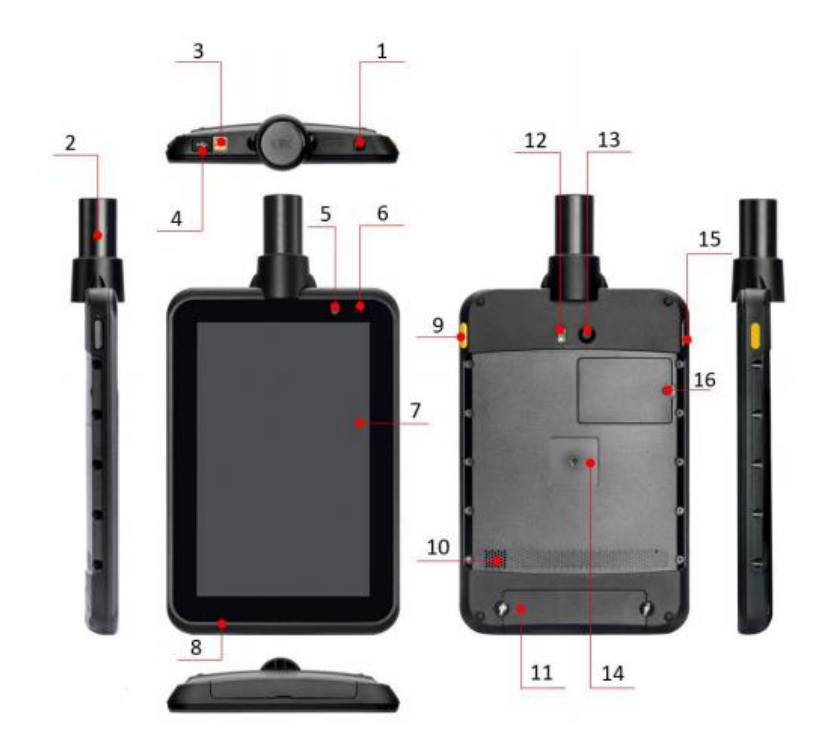

| 1 | 电源按键    | 9  | 功能键(自定义功能) |
|---|---------|----|------------|
| 2 | GNSS 天线 | 10 | 喇叭         |
| 3 | 充电触点    | 11 | 电池         |
| 4 | USB 连接口 | 12 | 摄像头闪光灯     |
| 5 | 前摄像头    | 13 | 后摄像头       |
| 6 | 光感器     | 14 | NFC        |
| 7 | 触屏      | 15 | 音量键        |
| 8 | 麦克风     | 16 | SD卡槽       |

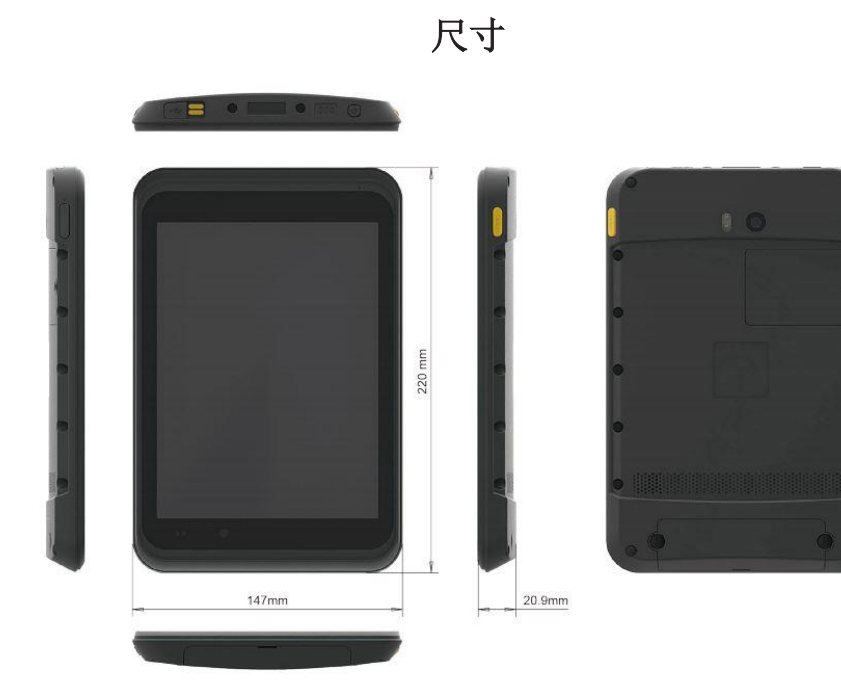

# 安装 microSD and SIM 卡

- 1. 安装 microSD 卡 and/or SIM 卡:
- 2. 安装 microSD card

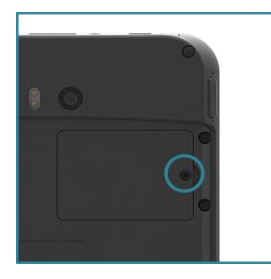

3.Figure 2-1 拧下并取下盖子。

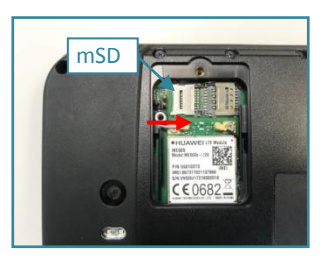

4. Figure 2-2 按照红色箭 头的方向打开 mSD 插槽 的盖子。

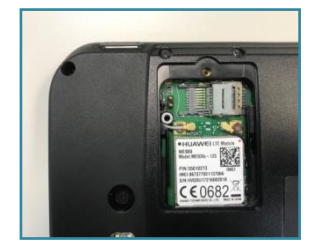

**Figure 2-3** 打开盖子,将 SD 卡插入插槽。

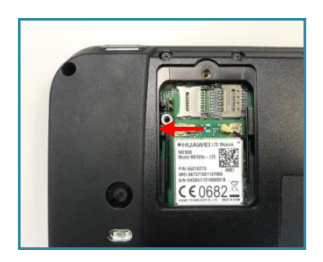

**Figure 2-4** 盖上盖子,按照指示锁定。

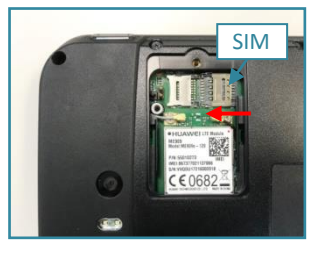

5. Figure 2-5 按照红色箭 头的方向打开 SIM 插槽的 盖子。

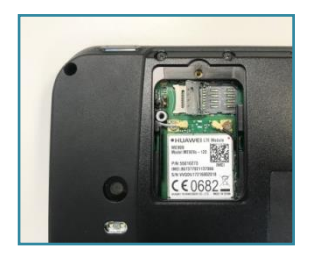

**Figure 2-6** 打开盖子,将 SIM 卡插入插槽。

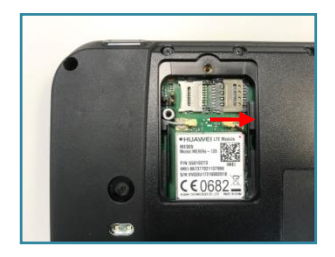

**Figure 2-7** 盖上盖子,按照指示锁定。

### 安装/更换电池

如果您需要安装或更换电池,请按照以下步骤操作电池舱并更换电池。

◆打开电池仓

- 将设备放在平坦的表面上,背 面朝上。用硬币或配套工具松 开电池盖上的固定螺钉。
- 使用位于底部边缘的槽口取下 电池盖。

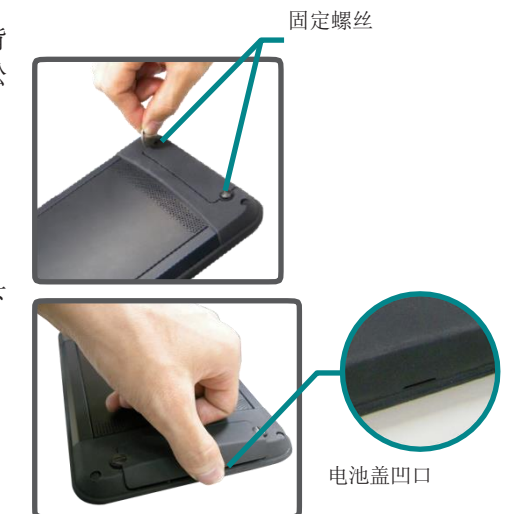

**3.** 电池放在隔仓内。它的开口由保护盖覆盖。将手指尖插入保护盖顶部 并将其取下。

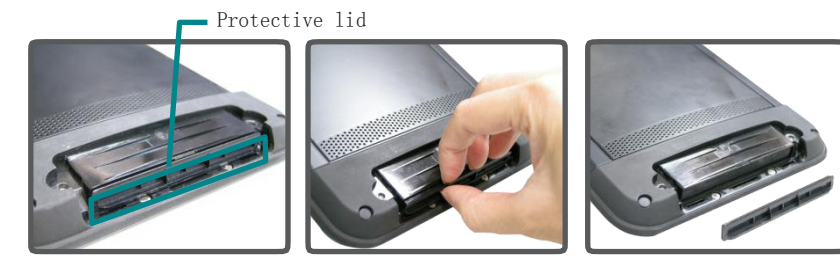

4. 然后你可以从电池仓中取出电池。

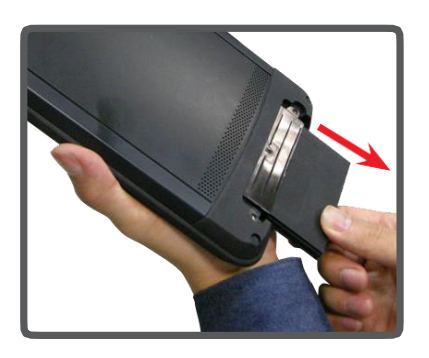

◆安装电池

1. 要安装电池,请确定电池的方向 电池使接触点朝向电池仓开口。

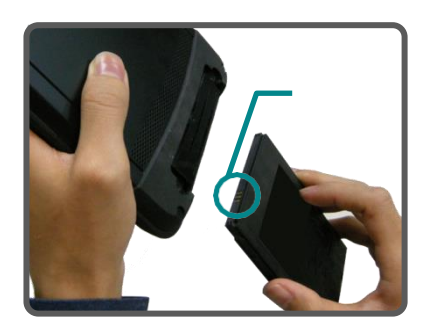

2. 将电池滑入电池仓

3. 请确保保护盖的方向如右图所示, 安装电池仓盖。

4. 将保护盖的顶部边缘与开口的顶部 对齐。

5. 将保护盖牢固地按入到位以确 保其固定。

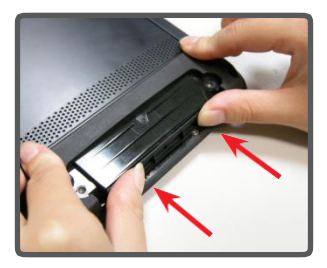

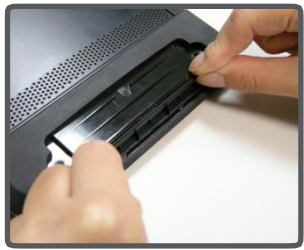

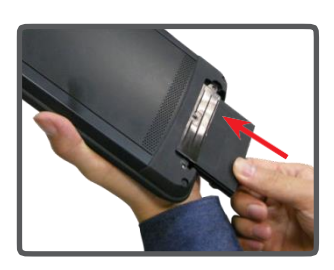

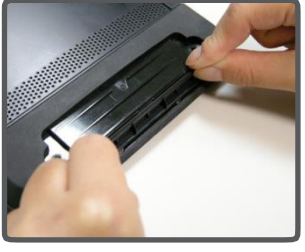

6. 安装电池盖并用硬币或专用工具锁紧螺钉。

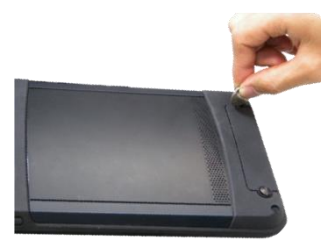

# 安装 APP 软件

1. 设置 P78 为飞行模式

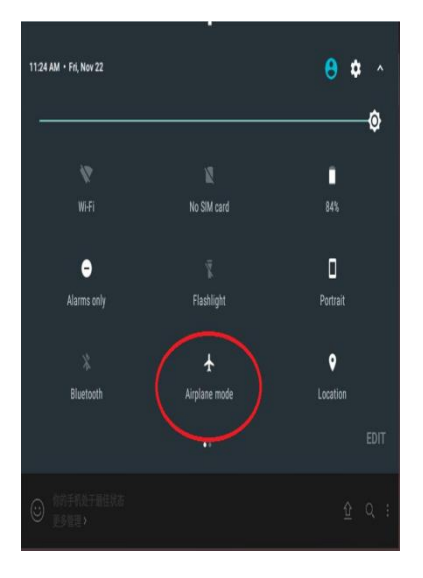

2. 点击关于手机三次,将 P78 USB 工作模式改为开发者模式

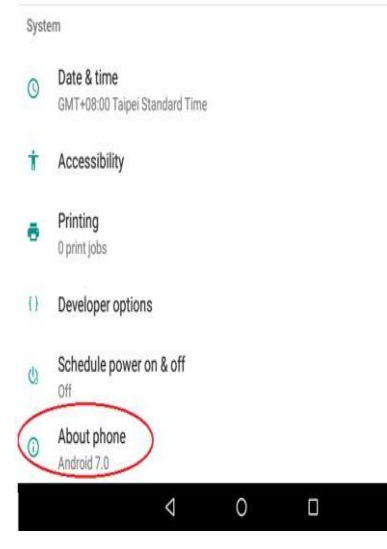

| 120.0                                                   |      |
|---------------------------------------------------------|------|
| Debugging                                               | ~    |
| USB debuaging                                           |      |
| Debug mode when USB is connected                        |      |
| Bug report shortcut                                     | C    |
| Show a button in the power menu for taking a bug report | U. U |
| Show a button in the power menu for taking a bug report |      |
| elect mock location app                                 |      |

4. 使用 USB 线将 P78 连接到电脑上。P78 会提示你选择一个 USB 选项。点击 USB 传输文件,在您的电脑和 p78 之间传输文件。

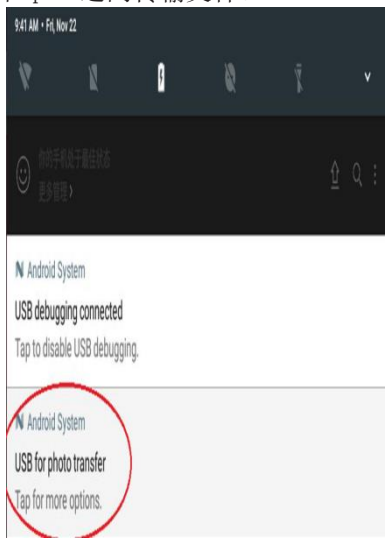

5. 将软件从您的计算机复制到 P78 的内部 USB 存储器或 SD 卡。然后断开计算 机设备的连接。

6. 用文件管理应用程序找到考入的 APK 文件

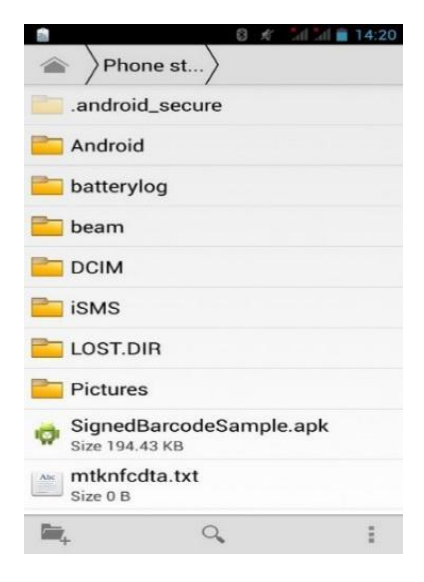

7. 点击应用程序, 然后根据屏幕上的提示安装应用程序。

# 使用 GNSS 定位功能

拷贝最新的 HyperGIS 到 P78 中,并根据屏幕提示安装完后点击运行。

1. 软件主界面

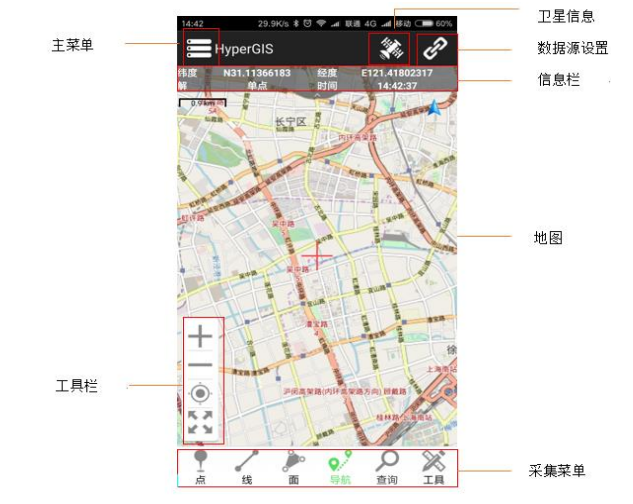

2. 设置数据源

点击左上角 《图标,进行 GNSS 设置 点击 GPS,然后选择 uBlox

| ■国移动 ■ ".』 完 8/6 | 🐯 95% 페 I 5:49 | 中国移动圈""副 完 1 к/в | ଫ 95% 💴 1 : |
|------------------|----------------|------------------|-------------|
| 🌶 数据源设置          |                | 🞯 数据源设置          |             |
| GPS板卡            | uBlox>         | GPS板卡            |             |
| 数据源类型            | 串口>            | NMEA             | 0           |
| <u></u> 数据源设置    | ttyMT2:38400>  | NovAtel          | 0           |
| 车接               | OFF            | Trimble          | 0           |
| 周试               | >              | Compass          | 0           |
| Ntrip连接          | >              | Skytraq          | 0           |
|                  |                | uBlox            | ۲           |
|                  |                | hemisphere       | 0           |
|                  |                | TG-Tx            | 0           |
|                  |                | TG-Ux            | 0           |
|                  |                | TG-Hx            | 0           |
|                  |                | T28              | 0           |

点击"数据源类型",然后选择"串行"。

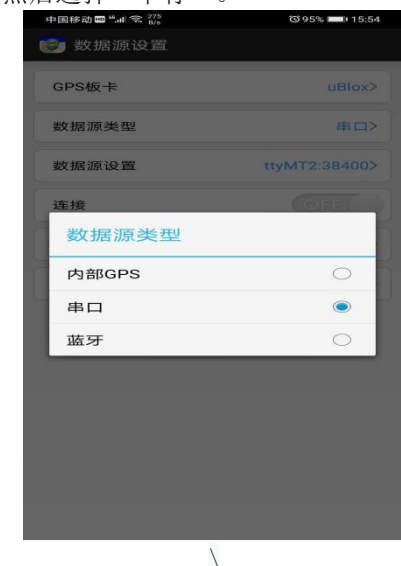

点击数据源设备选择 ttyMT3, 38400

| 中国经动圈 "山金 1 | 23 94% <b>16</b> :02 | 中国移动 🚥 "ள 💼 🛸 🗤 | ଷ 94% 📖 15:58 |
|-------------|----------------------|-----------------|---------------|
| ♥ 数据源设置     | G 94% — 10.02        | 🕑 数据源设置         |               |
| GPS板卡       | uBlox>               | GPS板卡           | uBlox>        |
| 数据源类型       | 串口>                  | 数据源类型           | 串口>           |
| 数据源设置       | ttyMT2:38400>        | 数据源设置           | ttyMT2:38400> |
| 串口          |                      | 连接              |               |
| ttyMT1      | 28800                | 调试              | >             |
| ttyMT2      | 38400                | Ntrip连接         | >             |
| ttyMT3      | 57600                |                 |               |
| 取消          | 确定                   |                 |               |
|             |                      |                 |               |
|             |                      |                 |               |
|             |                      |                 |               |
|             |                      |                 |               |
|             |                      |                 |               |

| SPS板卡   | uBlox>        |
|---------|---------------|
| 敗据源类型   | 串口>           |
| 改据源设置   | ttyMT2:38400> |
| 车接      | OFF           |
| 周试      | >             |
| Ntrip连接 | >             |
|         |               |
|         |               |
|         |               |
|         |               |

| 中国移动 🚥 " 📶 \lesssim 👫 | 🐼 93% 🔲 I 16:04 |
|-----------------------|-----------------|
| 🎯 数据源设置               |                 |
| GPS板卡                 | uBlox>          |
| 数据源类型                 | 串ロ>             |
| 数据源设置                 | ttyMT2:38400>   |
| 连接                    | ON              |
| 调试                    | >               |
| Ntrip连接               | >               |
|                       |                 |
|                       |                 |
|                       |                 |
|                       |                 |
|                       |                 |
|                       |                 |

3. Ntrip 连接

为获得高精度的定位数据,可以启用 Ntrip 功能连接 CORS 服务器所示, 启用 Ntrip 功能需要在【Ntrip】->【IP 地址】中的站点管理中编辑以下 参数:

【站点名称】: 自定义名称,对 Ntrip 账号进行区分管理。

【服务器地址】: CORS 或单基站的服务器 IP 地址。

【端口号】: CORS 或单基站的服务器的端口号。

【账号】:登录 CORS 或服务器的账号。

【密码】:登录 CORS 或服务器的密码。

【GGA 发送间隔】: 向 CORS 或服务器发送 GGA 数据的时间间隔。

配置参数完成后,点击返回

【挂载点】: RTK 数据的源列表。

首次使用时,先点击"更新挂载点"获取挂载点列表。提示更新成功后,选择对应挂载点,然后点击【连接】,即启动Ntrip功能。

|                                                                                                    | ♥ # ♥ ≈ ₩ 2:11                                              |                                                                                                    |                | • • • •                                    |
|----------------------------------------------------------------------------------------------------|-------------------------------------------------------------|----------------------------------------------------------------------------------------------------|----------------|--------------------------------------------|
| retocol Type                                                                                                    | Ntries                                                      | Ninpsite Manager                                                                                           | IP Address     | Port                                       |
|                                                                                                    | 202 107 45 154:0002                                         | dx                                                                                                    | 203.107.45.154 | 8002                                       |
|                                                                                                    | 203.107.45.154.60027                                        |                                                                                                    |                |                                            |
| ountPoint                                                                                                    | RTCM32_GGB>                                                 |                                                                                                    |                |                                            |
| trip Connect                                                                                                    | CH                                                          |                                                                                                    |                |                                            |
| 0 Byte                                                                                                    | 25                                                          |                                                                                                    |                |                                            |
|                                                                                                    |                                                             |                                                                                                    |                |                                            |
|                                                                                                    |                                                             |                                                                                                    |                |                                            |
|                                                                                                    |                                                             |                                                                                                    |                |                                            |
|                                                                                                    |                                                             |                                                                                                    |                |                                            |
|                                                                                                    |                                                             |                                                                                                    |                |                                            |
|                                                                                                    |                                                             |                                                                                                    |                |                                            |
|                                                                                                    |                                                             |                                                                                                    |                |                                            |
|                                                                                                    |                                                             |                                                                                                    |                |                                            |
|                                                                                                    |                                                             |                                                                                                    |                |                                            |
|                                                                                                    |                                                             |                                                                                                    |                |                                            |
|                                                                                                    |                                                             |                                                                                                    |                |                                            |
|                                                                                                    |                                                             |                                                                                                    |                |                                            |
|                                                                                                    |                                                             |                                                                                                    |                |                                            |
|                                                                                                    |                                                             | Add                                                                                                    | Edit           | ок                                         |
| ⊲ 0                                                                                                    |                                                             | Add                                                                                                    | Edit           | ок                                         |
| ۹ 0                                                                                                    |                                                             | Add                                                                                                    | Edit           | ок                                         |
| ⊲ 0                                                                                                    | □<br>● # • = = = 2:10                                       | Add d                                                                                                    | Edit           | ок                                         |
| Network Setting                                                                                                    | □<br>● 1 ● 210                                              | Add d                                                                                                    | Edit 🔹         | OK<br>₽₽₽₽                                 |
| ✓ ●<br>Network Seturg<br>Torotocol Type                                                                                                    | • • • • • • 2:10<br>Nerps                                   | Add                                                                                                    | Edit 🔹         | OK                                         |
| Active Setting     Active Setting     Control Could Type     D                                                                                                    | ■<br>• • • • • • • 2:10<br>Nttip><br>203.107.45.154.8002>   | Add                                                                                                    | Edit 🔹         | OK<br>• * • •<br>203107451541              |
| Network Setting      Notework Setting      Po      dountPoint                                                                                                    | ■<br>• • • • • • • • • • • • • • • • • • •                  | Add                                                                                                    | Edit 🛛         | ОК<br>Ф Ф Ф Ф<br>203.107.45 1541<br>ятсм32 |
| Netsork Setting rotocol Type  MountPoint  httip Connect                                                                                                    | ■<br>••••••••••••••••••••••••••••••••••••                   | Add                                                                                                    | Edit 🛛         | ОК<br>Ф Ф Ф<br>203 107.45 1543<br>ЯТСМ32   |
| <ul> <li>✓ O</li> <li>Network Betting</li> <li>rotocol Type</li> <li>AdoutPoint</li> <li>Strip Connect</li> <li>O by</li> </ul>                                                                                                    | •••••••2:10<br>NHIPJ<br>203:107:45:154:80025<br>RTCM32.00BF | Add Add Add Add Add Add Add Add Add Add                                                                    | Edit 🔹         | ок<br>203.107.45.1541<br>ятсмзг.           |
| Advance& Betting reactional Type AdvantPoint trip Connect      O by                                                                                                    |                                                             | Add Add Add Add Add Add Add Add Add Add                                                                    | Edit C         | ок<br>203 107.45 1544<br>втсмэг.           |
| Addatook Betting reaccol Type AdountPoint trip Connect      to connect      to connect survey: attempts 1      the connect survey: attempts 1      the connect survey: attempts 1      the connect survey: attempts 1                                                                                                    | ■<br>•••• • • • • • • • • • • • • • • • • •                 | Add Add Add Add Add Add Add Add Add Add                                                                    | Edit           | ок<br>203 107 45 1544<br>втсм32<br>О О С   |
| Vesturek Betton) Vesturek Betton) Vesturek Betton) Vesturek Betton) Vesturek Betton) Vesturek Betton Vesturek Betton Vesturek Attempts 1 Vesturek Attempts 1 Vesturek                                                                                                    |                                                             | Add Add Add Add Add Add Add Add Add Add                                                                    | Edit           | ок<br>203.107.45.1544<br>ЯТСМ32,<br>ООК    |
| A O<br>Network Extrany<br>Protocol Type<br>Protocol Type |                                                             | Add<br>Add<br>Protocol Type<br>UP<br>MoonsPoint<br>Ntrip Connect                                           | Edit           | ок<br>203.107.45.1541<br>ЯТСМ32<br>ООК     |
|                                                                                                    | ■<br>• • • • • • • • • • • • • • • • • • •                  | Add<br>Add<br>Protocol Type<br>IP<br>MountPoint<br>Ntrip Connect<br>1<br>Ntrip Run Normally                | Edit           | ок<br>203.107.45 15441<br>втомар<br>О О М  |
|                                                                                                    |                                                             | Add<br>Vertexent Sentral<br>Protocol Type<br>IP<br>MountProint<br>Ntrip Connect<br>1<br>Ntrip Run Normally | Edit           | ок<br>203 107.45 15432<br>ПТСМ32<br>О О М  |

4

#### 4. 记录 GNSS 数据

点击"调试

| 中国移动 🎟 4 📶 \lesssim 👫 | S 93% <b>1</b> 6:04 | Data Debug                                                        |                 |
|-----------------------|---------------------|-------------------------------------------------------------------|-----------------|
| 愛 数据源设置               | utilieux)           | 4,1,15,02,36,236,,03,51,20                                        | JU,,U4,         |
| 数据源类型                 | 串口>                 | \$GBGSV,4,2,15,06,68,016<br>51 182 47 09 52 324 47 1              | ,48,07          |
| 数据源设置                 | ttyMT2:38400>       | 200,42,3*76                                                       | 0,27,           |
| 连接                    | ON                  | \$GBGSV,4,3,15,13,15,220<br>,26,140,46,16,66,005,48,2<br>236,3*7E | ,37,14<br>3,40, |
| Ntrip连接               | >                   | \$GBGSV,4,4,15,24,27,043<br>9,348,,33,53,142,,3*43                | "25,7           |
|                       |                     | \$GNGLL,3106.8194880,N<br>12125.0811540,E,<br>063843.00,A,D*74    | 1,              |
|                       |                     | \$GNGST,063843.00,7.0,,,,<br>0.010,0.010*6B                       | 0.010,<br>I     |
|                       |                     | Hex Pause Log File                                                | Clean           |
|                       |                     | Input a Command                                                   | Send            |

点击记录数据,然后输入数据记录的文件名。

| 📴 Data Debug                                                                    |         |  |  |
|---------------------------------------------------------------------------------|---------|--|--|
| 4,1,15,02,36,236,,03,51,2<br>34,124,,05,15,255,,3*77                            | UU,,U4, |  |  |
| \$GBGSV,4,2,15,06,68,016,48,07<br>,51,182,47,09,52,324,47,10,27,<br>200,42,3*76 |         |  |  |
| \$GBGSV,4,3,15,13,15,220,37,14<br>,26,140,46,16,66,005,48,23,40,<br>236.3*7F    |         |  |  |
| \$GBGSV,4,4,15,24,27,043,,25,7<br>9,348,,33,53,142,,3*43                        |         |  |  |
| \$GNGLL,3106.8194880,N,<br>12125.0811540,E,<br>063843.00,A,D*74                 |         |  |  |
| \$GNGST,063843.00,7.0,,,<br>0.010,0.010*6B                                      | ,0.010, |  |  |
| Hex Pause Log File                                                              | Clean   |  |  |
| Input a Command                                                                 | Send    |  |  |

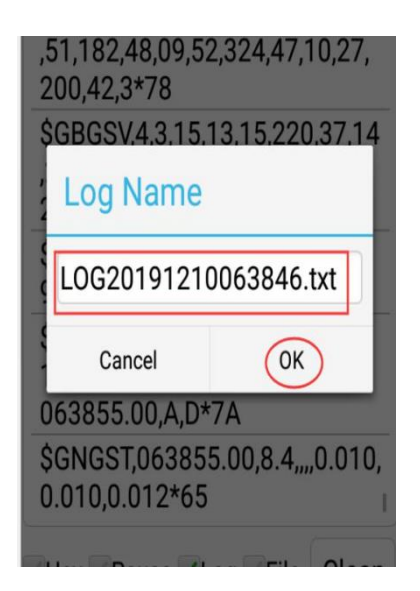

如果要停止数据记录,请取消"Log"选项。从内部共享存储 HyperGIS | GpsLogger 中查找重新排序的文件

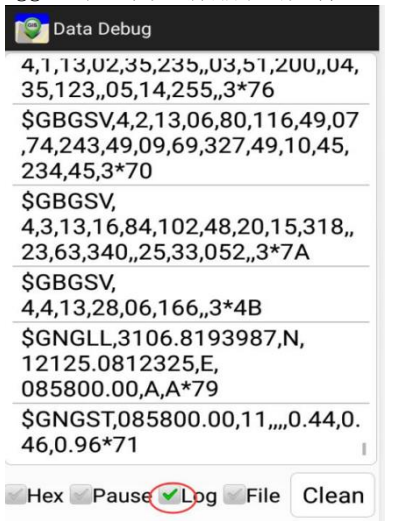

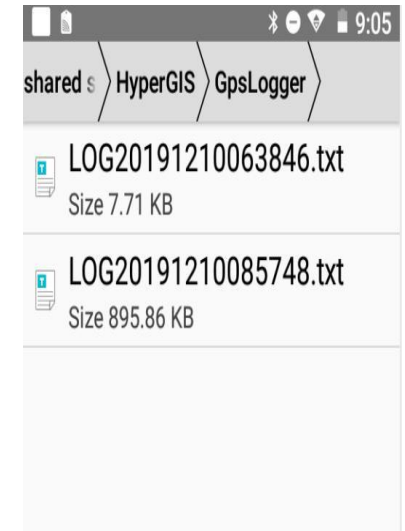

5. 卫星状态显示 单击 ☆ 按钮以检查 GNSS 状态。

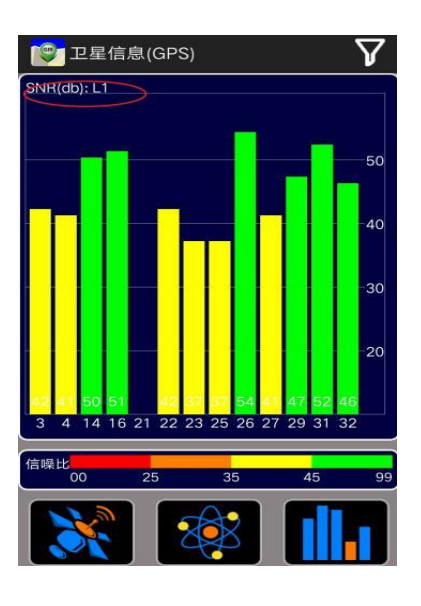

### 第三方软件使用高精度定位服务

## ◆启动高精度位置服务

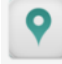

运行 HPP 软件。协议类型选择 Ntrip。 点【IP 地址】设置 CORS。

| ■ ■ N<br>5精度位置服务 |            | V 🛛 🖬 11:    |  |
|------------------|------------|--------------|--|
| 协议类型             | Ntrip      |              |  |
| IP地址             | 203.107.   | 45.154:8002> |  |
| 挂载点              | RTCM30_GG> |              |  |
| 连接               |            |              |  |
| 状态               |            |              |  |
| 网络               | N/A        | N/A          |  |
| 解状态              | N/A N/A    |              |  |

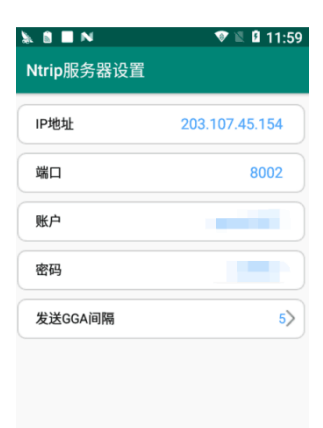

点【挂载点】获取资源列表,并选择正确的挂载点

| 高精度位置服务 |                      |  |  |  |
|---------|----------------------|--|--|--|
| 协议类     | 型 Ntrip>             |  |  |  |
| IP地址    | 203.107.45.154:8002> |  |  |  |
| 挂载      | 成点列表                 |  |  |  |
| 0       | Update SourceTable   |  |  |  |
| ۲       | RTCM30_GG            |  |  |  |
| 0       | RTCM23_GPS           |  |  |  |
| 0       | RTCM32_GGB           |  |  |  |
|         |                      |  |  |  |
|         |                      |  |  |  |
|         |                      |  |  |  |
|         |                      |  |  |  |

点【连接】启动 CORS 账号连接, HPP 软件将自动连接 CORS 账号,并进行差分 解算。

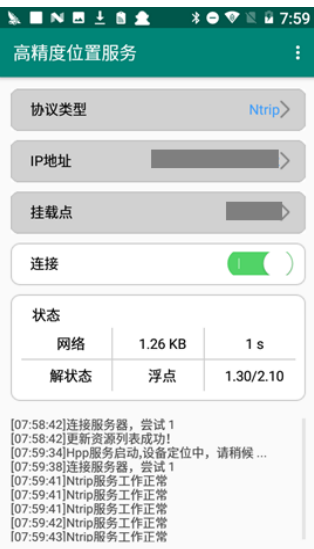

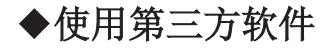

1. 以 GNSSDemo 为例

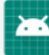

打开GNSSDe..软件,点【启动】从 Android 内部位置服务获取定位数据。

| <b>≥ N ■ 8</b> | * 🗢 🐨 🖹 🛿 7:15 | X INE:                                                                                                    | L 🗈 主 🛛 🖈 🗢 🐨 🖺 🔒 8:0                                                                                                    |
|----------------|----------------|----------------------------------------------------------------------------------------------------|----------------------------------------------------------------------------------------------------|
| GNSSDemo       |                | GNSSDemo                                                                                                    | • • • • • • • • • • • • • • • • • • •                                                                                                    |
| Positior       | n Information  | Po                                                                                                    | sition Information                                                                                                    |
| Lat:           | N/A            | Lat:                                                                                                    | 31.113668488                                                                                                    |
| Lon:           | N/A            | Lon:                                                                                                    | 121.4179693                                                                                                    |
| Height:        | N/A            | Height:                                                                                                    | 27.2740                                                                                                    |
| DateTime:      | N/A            | DateTime:                                                                                                    | 2020/04/16 08:00:16                                                                                                    |
| Accuracy:      | N/A            | Accuracy:                                                                                                    | 0.772                                                                                                    |
| Satellite:     | N/A            | Satellite:                                                                                                    | 39                                                                                                    |
| NMEA           | Information    | N                                                                                                    | MEA Information                                                                                                    |
|                |                | \$GLGSV(2,108,71,<br>9,295,26,3*78<br>\$GLGSV(2,2,08,78,<br>34,264,263,26,3*70<br>\$GAGSV(2,1,07,01,<br>8,318,20,7*7C<br>\$GAGSV(2,1,07,01,<br>8,318,27,2*74<br>\$GAGSV(2,1,07,01,<br>8,318,27,2*74<br>\$GAGSV(2,1,07,01,<br>8,318,27,2*74 | 10,069,72,07,115,16,76,44,172,32,7<br>19,330,28,86,23,034,27,87,56,318,25<br>32,147,19,11,10,236,12,59,259,21,2<br>9,31,84,207,25,33,57,025,24,7*44<br>32,147,26,11,10,236,12,59,259,27,2 |
|                | START          |                                                                                                    | STOP                                                                                                    |

#### 2. 以 HyperGIS 软件为例

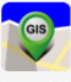

打开 HyperGIS 软件,点击软件点击左上角 2 图标,进入到 GNSS 设置界面。 GNSS 数据源选择【内部 GPS】。

| 中国电信 🔤 " 📚 1/5 | ☺ ☺ ≵64% ■□ 15:23 | 中国电信回 "』 宗 🔅 | ☺ 🕸 🛛 64% 💷 15: |
|----------------|-------------------|--------------|-----------------|
| 🌍 数据源设置        |                   | 📴 数据源设置      |                 |
| GPS板卡          | uBlox>            | GPS板卡        | uBlox           |
| 数据源类型          | 内部GPS>            | 数据源类型        | 内部GPS           |
| 数据源设置          | >                 | 数据源设置        |                 |
| 连接             | OFF               | 连接           |                 |
| 数据源类型          |                   | 调试           |                 |
| 内部GPS          | ۲                 | Ntrip连接      |                 |
| 串口             | 0                 |              |                 |
| 蓝牙             | $\circ$           |              |                 |
|                |                   |              |                 |
|                |                   |              |                 |
|                |                   |              |                 |
|                |                   |              |                 |
|                |                   |              |                 |
|                |                   |              | -               |

# 技术支持

欢迎使用上海航微信息科技有限公司 8 寸高精度工业平板 P78 及 HyperGIS 软件。

技术支持: supports@howaygis.com

商务垂询: sales@howaygis.com

公司电活: 021-64850330

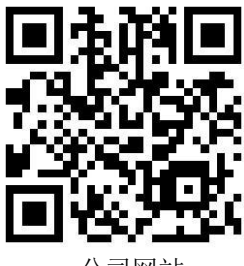

公司网站

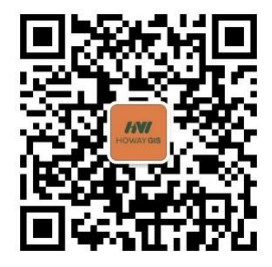

公司公众号